## **Guide to create Gmail account**

Type http://gmail.com into your Internet browser and select 'create account.'

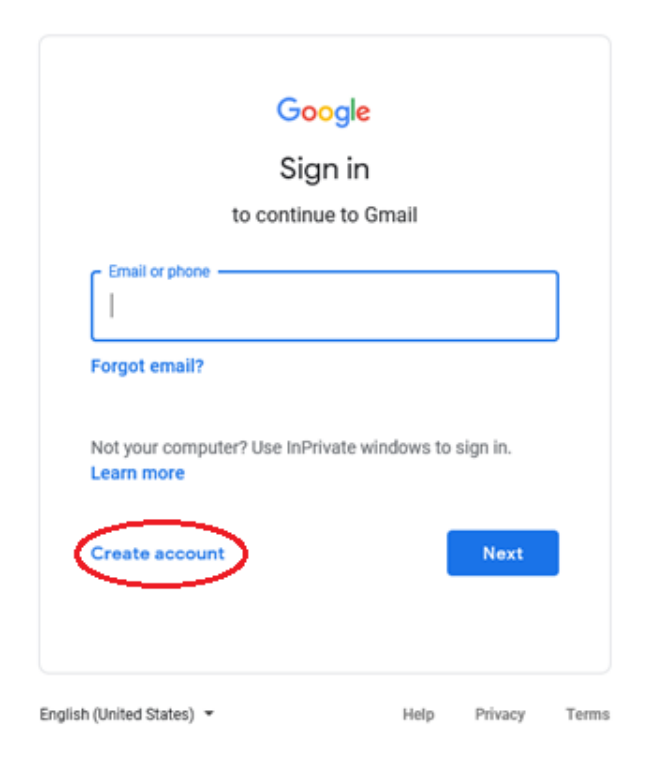

Fill in all the requested fields and select 'next'. At this point, make a note of your email and password.

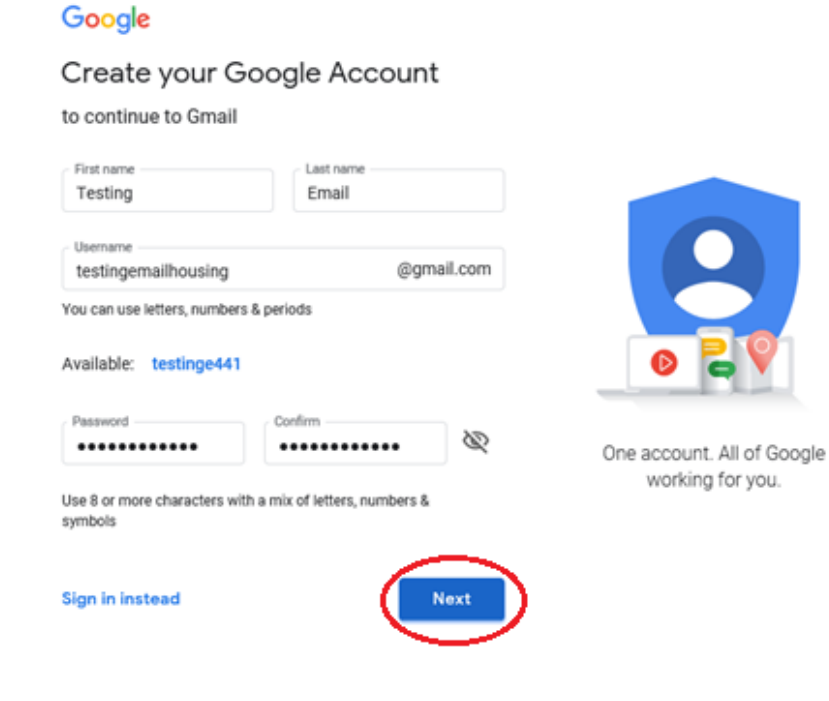

Enter your contact information (optional, this will be used to recover your account if you forget your password) as well as mandatory date of birth and gender. Select '**next'**.

| Google<br>Testing, welcome to Google<br>(2)<br>testingemallhousing@gmail.com                                                                                 |                                      |
|----------------------------------------------------------------------------------------------------|--------------------------------------|
| We'll use your number for account security. It won't be visible to others.                                                                                   |                                      |
| Recovery email address (optional)         We'll use it to keep your account secure         Month       Day         August       29         Year         1993 |                                      |
| Gender<br>Female                                                                                                    | Your personal info is private & safe |
| Why we ask for this information Back Next                                                                                                    |                                      |

Read the 'privacy and terms' and select the two tick boxes to confirm. Select 'create account'.

## Google

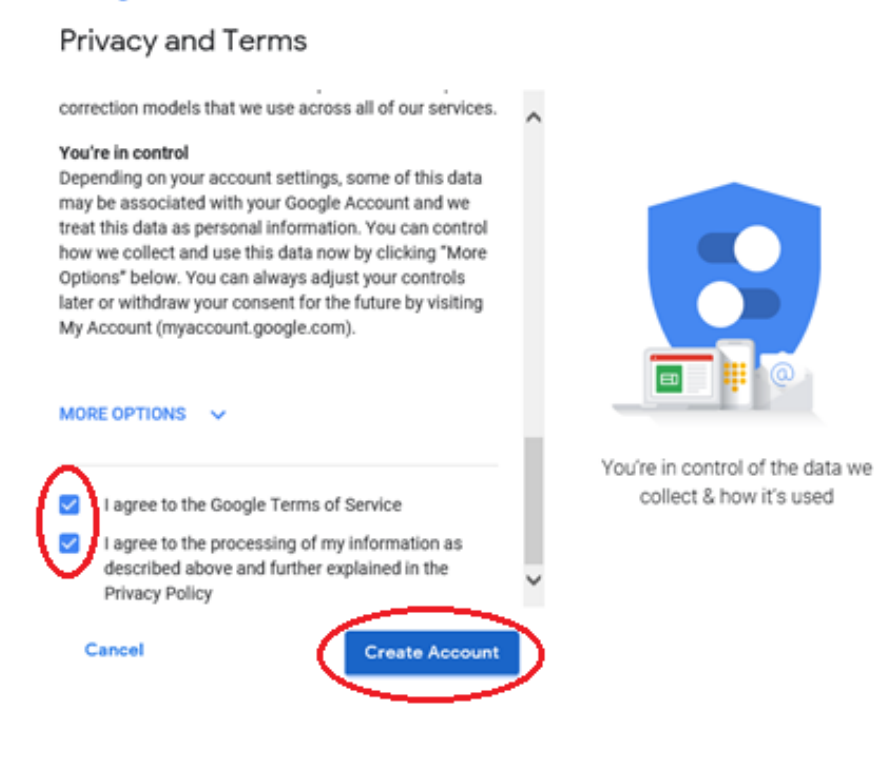